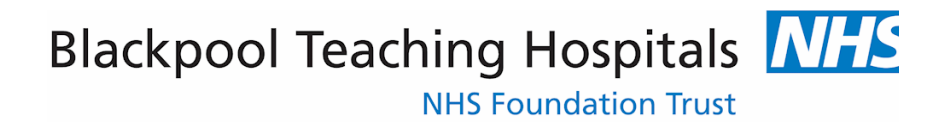

# Mandatory Training e-Learning: Logging On (ESR Smartcard User)

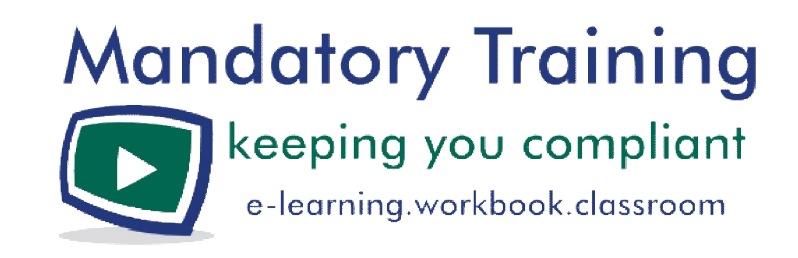

Version:February 2013

## Are you an ESR Smartcard User?

Holders of ESR enabled Smartcards use their cards to gain access to the Electronic Staff Records system for such purposes as web data entry, recruitment/payroll/HR administration, and Manager/Supervisor Self Serve.

If you possess one of these cards (pictured) but use it for solely for logging on to clinical/patient information systems please see the Logging On: (Non ESR Smartcard Users) guide available from the e-Learning page on oneHR. The majority of staff presently falls into this second category.

and shares and shares and

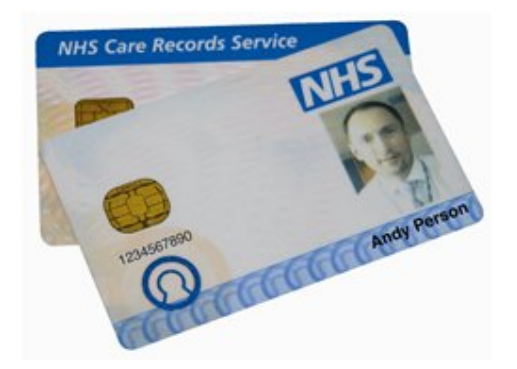

If you have a Smartcard and use it for ESR purposes, you can <u>only</u> access the e-Learning system as described below.

Logging on with your ESR Smartcard

- 1. Insert your card in to the card reader slot on your keyboard or laptop
- 2. Enter your Smartcard Passcode
- 3. Select Yes I accept and wish to proceed for the purpose of Patient Care

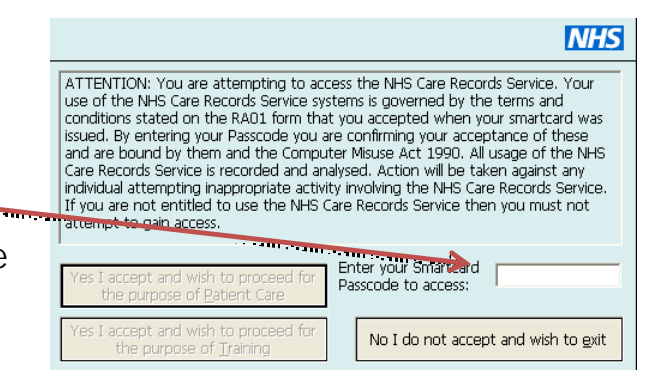

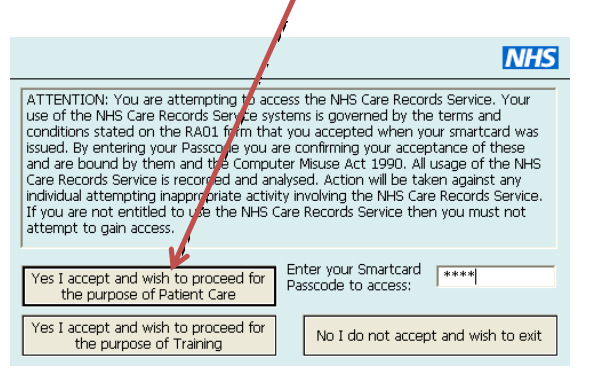

4. A confirmation message appears on the bottom right hand side of the screen

| NHS                                                                                     |
|-----------------------------------------------------------------------------------------|
| Stamp Malcolm J                                                                         |
| You are logged on as:                                                                   |
| BLACKPOOL TEACHING HOSPITALS<br>NHS FOUNDATION TRUST,<br>Support:Support:Admin/Clinical |
|                                                                                         |

- 5. Connect to the Mandatory Training pages on the oneHR website from the Trust intranet, making sure that you're using Internet Explorer as your browser .....
- 6. Go to the e-Learning page

right.

Access

Important Please Read

ESR Smartcard Users

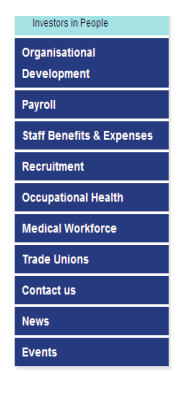

#### Manuatory maning topics are covered, please see the links on the asic Lile Su Mandatory Training Workbooks Classroom Downloads Mandatory Training: Your Guide to Keeping Complian

If you have a Smartcard and used it to access the Electronic Staff Records system, you can only log on to the e-Learning system via ESR. You can use the 'ESR Smartcard Users' link below.

### Non-ESR Smartcard Users

If you are a Non-ESR Smartcard user (which includes those without a Smartcard and Smartcard users accessing clinical systems but not ESR), you will need an e-Learning user name and password, which is different from the user name/password you use to log on to your work computer.

If you have forgotten your e-Learning user name/password or not been issued with one, please access the e-Learning login page using the 'Non-ESR Smartcard User' link below and retrieve it via the 'Forgotten Username or Password' facility.

#### To access e-Learning, use the appropriate link below.

For full instructions on how to log on and a more detailed definitio on which category of user you come under, please 'Logging on' guides on the right

ESR Smart Card Users - I have a Smartcard for ESR access

Non-ESR Smart Card users - I have a Smartcard for clinical patient information sytems only OR I do not have a Smartcard

If you encouter any problems, please call 01253 95 1600, Option 6. then Option 1 (office hours only)

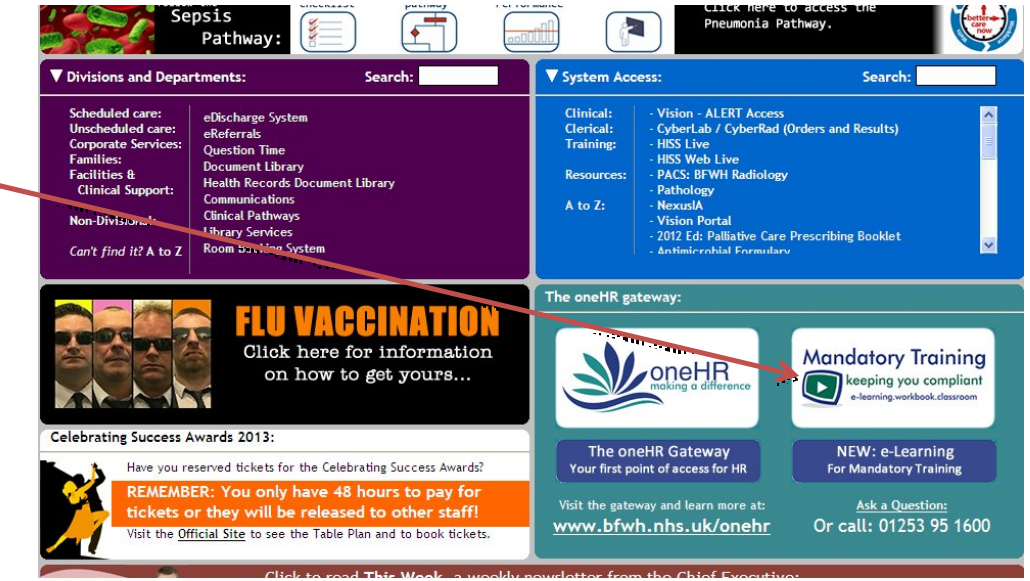

- 7. In the Access section click on the ESR Smartcard Users link
- 8. Click Run on any Java pop up messages which might appear
- 9. You should now see the ESR home page (see below)

| 🕞 💽 🗢 🙋 https://esr.mhapp.nhs.uk/OA_HTM                                                                                                    | ML/OA.jsp?OAFunc=OAHOMEPAGE                                                                               | 💌 🔒 🚱 🐓 🗙 📴 Live Search                                                                                 |
|----------------------------------------------------------------------------------------------------|----------------------------------------------------------------------------------------------------|----------------------------------------------------------------------------------------------------|
| File Edit View Favorites Tools Help                                                                                                    |                                                                                                    |                                                                                                    |
| 🚖 Favorites 🛛 🚔 🔊 Web Slice Gallery 👻                                                                                                    |                                                                                                    |                                                                                                    |
| Coracle Applications Home Page                                                                                                    |                                                                                                    | 🚹 🔹 🗟 🕤 🖃 👼 🍷 Page 🚽 Safet                                                                              |
|                                                                                                    | s Suite                                                                                                   |                                                                                                    |
|                                                                                                    |                                                                                                    | 😪 Favorites 🕆 🛛 Logout Preferences                                                                      |
|                                                                                                    |                                                                                                    | Local In Ac                                                                                             |
|                                                                                                    |                                                                                                    | Logged In As                                                                                            |
| Oracle Applications Home Page                                                                                                    |                                                                                                    | Logged in As                                                                                            |
| Oracle Applications Home Page<br>TIP Number of open notifications: 79. Plea:                                                                                                    | se use the Workflow Worklist to view and respond to your notifications                                    |                                                                                                    |
| Oracle Applications Home Page<br><b>TIP</b> Number of open notifications: 79. Plea:                                                                                                    | se use the Workflow Worklist to view and respond to your notifications                                    | . Favorites                                                                                             |
| Oracle Applications Home Page<br>TIP Number of open notifications: 79. Plea:<br>Navigator                                                                                                    | se use the Workflow Worklist to view and respond to your notifications                                    | . Favorites                                                                                             |
| Oracle Applications Home Page<br>TIP Number of open notifications: 79. Pleas<br>Navigator<br>382 e-Learning User                                                                                                    | se use the Workflow Worklist to view and respond to your notifications<br>Please select a responsibility. | Favorites<br>You have not selected any favorites. Please use the "P<br>button to set up your favorites. |
| Oracle Applications Home Page<br>TIP Number of open notifications: 79. Plea:<br>Navigator<br>382 e-Learning User<br>382 Learning Administration<br>382 Learning Instructor                                                                                                    | se use the Workflow Worklist to view and respond to your notifications<br>Please select a responsibility. | Favorites<br>You have not selected any favorites. Please use the "P<br>button to set up your favorites. |
| Oracle Applications Home Page<br>TIP Number of open notifications: 79. Please<br>Navigator<br>382 e-Learning User<br>382 Learning Administration<br>382 Learning Instructor<br>382 Supervisor Self Service<br>C72 HR Administration                                                                                                    | se use the Workflow Worklist to view and respond to your notifications<br>Please select a responsibility. | Favorites<br>You have not selected any favorites. Please use the "P<br>button to set up your favorites. |
| Oracle Applications Home Page<br>TIP Number of open notifications: 79. Please<br>Navigator<br>12382 e-Learning User<br>2822 Learning Administration<br>2822 Learning Instructor<br>2822 Learning Instructor<br>282 Supervisor Self Service<br>2672 HR Administration<br>272 Recruitment & Applicant Enrolment                                           | se use the Workflow Worklist to view and respond to your notifications<br>Please select a responsibility. | Favorites<br>You have not selected any favorites. Please use the "P<br>button to set up your favorites. |
| Oracle Applications Home Page<br>TIP Number of open notifications: 79. Please<br>Navigator<br>1382 e-Learning User<br>2892 Learning Administration<br>282 Learning Instructor<br>282 Learning Instructor<br>282 Supervisor Self Service<br>672 HR Administration<br>672 Recruitment & Applicant Enrolment<br>Administration<br>Pa 680 UB Administration | se use the Workflow Worklist to view and respond to your notifications Please select a responsibility.    |                                                                                                    |
| Oracle Applications Home Page<br>TIP Number of open notifications: 79. Plea.<br>Navigator<br>382 e-Learning User<br>382 Learning Administration<br>382 Learning Instructor<br>382 Supervisor Self Service<br>672 HR Administration<br>630 HR Administration<br>680 HR Administration<br>680 Recruitment & Applicant Enrolment                           | Please select a responsibility.                                                                           | Favorites<br>You have not selected any favorites. Please use the "P<br>button to set up your favorites. |

- 10. Click on 382 e-Learning User (above)
- 11. On the following screen, click on e- Learning (right)

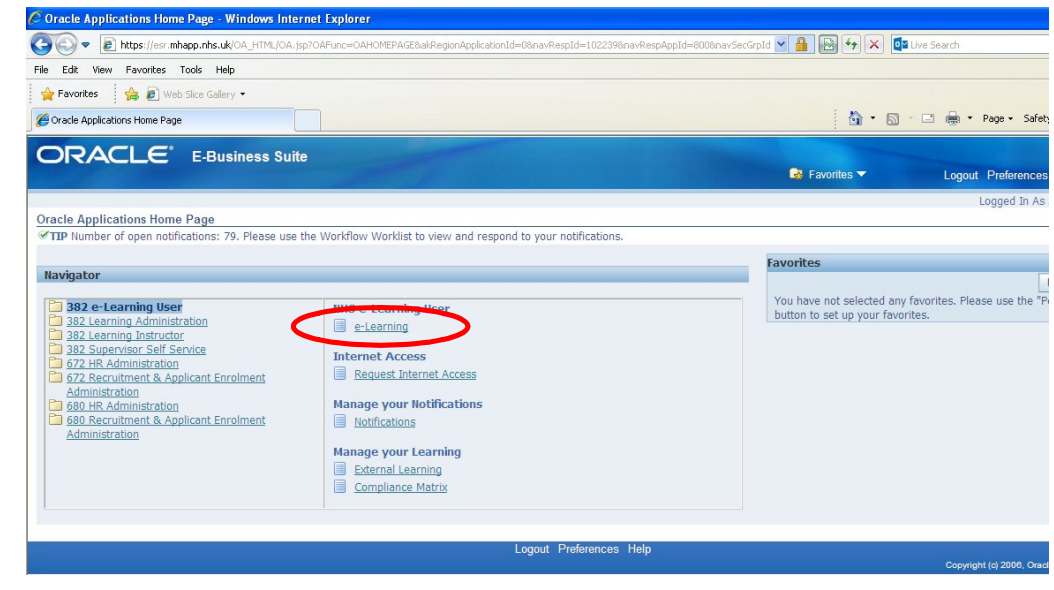

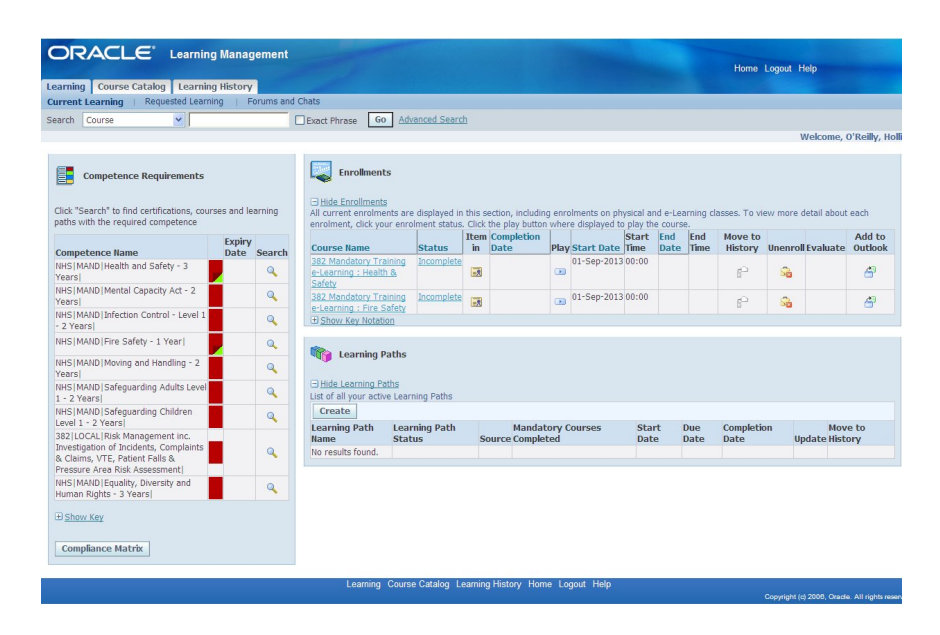

12. You are now logged on to the e-Learning system (OLM), (left)

13. See the Checking Your Compliance guide for the next step